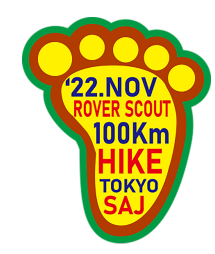

# 東京連盟ローバースカウト100kmハイク 参加申込ガイド

画面は開発中のもののため、変更される場合があります

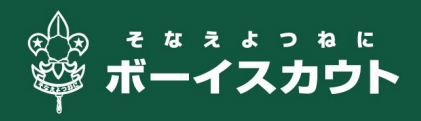

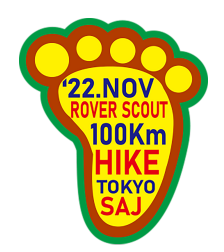

# 公式サイトhttps://rs100.scout.tokyo/

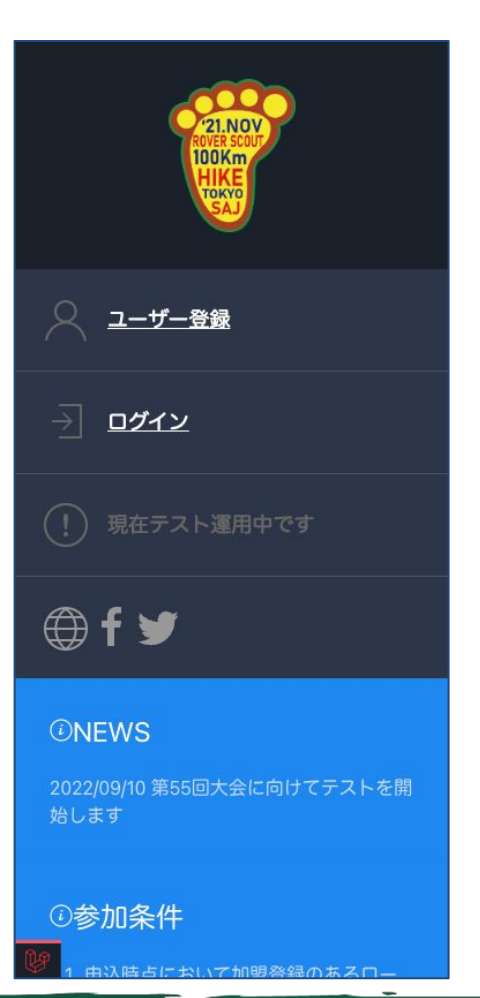

大会公式サイトのリンクから、申込システムへアクセスしてください。

大まかな流れ

- 1. ユーザー登録をする
- 2. メール認証をする
- 3. システムにログインして参加者情報を入力する
  - a. 地区に参加費を納付する
  - b. 隊長(団委員長)から参加承認を受ける(オンライン)
- 4. Eラーニングを受講する(後日公開)
- 5. 健康調査票を作成する(後日公開)

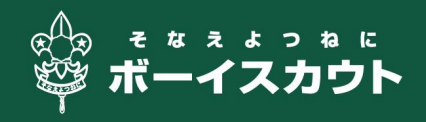

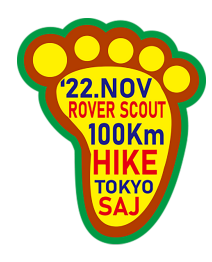

| <ul> <li>Emailは受信確認が必要です</li> <li>必ずご自身で受信できるメールアレスで登録して下さい</li> <li>フルネーム(漢字)</li> <li>Email</li> </ul> |
|----------------------------------------------------------------------------------------------------|
| フルネーム(漢字) <b>と</b> mail <b>と</b>                                                                         |
| Email                                                                                                    |
| 1777-18 <b>1</b>                                                                                         |
|                                                                                                    |
| パスワード(確認)                                                                                                |
| 登録す<br>る<br>に登録済みの方はログイン                                                                                 |

#### ユーザー登録

申込システムのユーザーを作成します。

- ・ フルネーム(漢字)
- ・ メールアドレス
- ・ パスワード

を設定してください。

メールアドレスは受信認証が必要なので、必ず自身で受 信できるアドレスを登録してください。

また実行委員会から連絡をする場合があるので、常時受 信できるアドレスで登録をお願いします。

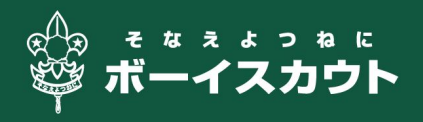

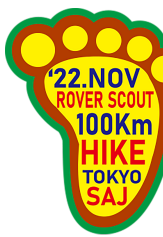

| 11:0                       | 01                                                     |                                                        |                                                | .ıl 🗢 🛙                               |
|----------------------------|--------------------------------------------------------|--------------------------------------------------------|------------------------------------------------|---------------------------------------|
| < 2                        |                                                        |                                                        |                                                | $\sim$                                |
| BR                         | <b>BS-Tok</b><br>宛先:                                   | yo RS100                                               | km                                             | 金曜E<br>>                              |
| RS1<br>らせ                  | 00km                                                   | ハイク >                                                  | くール認証                                          | Eのお知                                  |
|                            |                                                        | 100ハイシ                                                 | <b>ノステム</b>                                    |                                       |
| Zh                         | ,にちは!                                                  |                                                        |                                                |                                       |
| 以下<br>させ<br>申込             | のボタンを<br>て下さい。<br>をすること                                | をクリックし<br>メール認証<br>とができませ                              | レてメール認<br>Eが完了しな<br>さん。                        | 証を完了<br>いと参加                          |
|                            |                                                        | メールを認                                                  | 認証する                                           |                                       |
| 弥栄                         |                                                        |                                                        |                                                |                                       |
| lf yo<br>する<br>your<br>ema | u're having<br>" button, co<br>web brows<br>il/verify/ | ) trouble clic<br>opy and pas<br>ser: <u>https://r</u> | king the "メー<br>te the URL be<br>egister.rs100 | ールを認証<br>alow into<br>. <u>.info/</u> |
| E                          |                                                        | 8                                                      | \$                                             |                                       |
|                            |                                                        | 新規メッ                                                   | セージ                                            |                                       |

#### メール認証

ユーザー登録をすると、このようなメールがシステムから 自動送信されます。

画面内のメールを認証するをタップしてください。

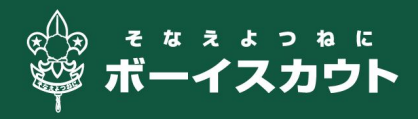

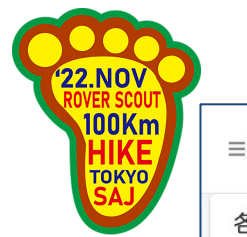

| ≡    |                            |  |
|------|----------------------------|--|
| 各種申請 |                            |  |
| ほげ田に | まげ男さん                      |  |
|      | 申込書                        |  |
|      | Eラーニング                     |  |
|      |                            |  |
|      |                            |  |
|      |                            |  |
|      |                            |  |
|      |                            |  |
|      |                            |  |
| ,    | ボーイスカウト東京連盟<br>100ハイシステム © |  |
|      |                            |  |
|      |                            |  |
|      |                            |  |

#### メイン画面

#### メール認証が完了すると、このような画面に遷移します。

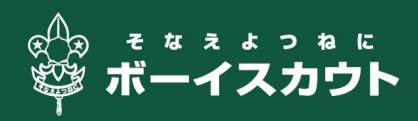

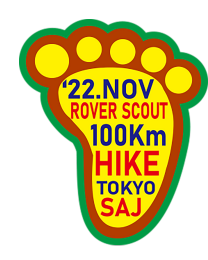

| Email    |   |
|----------|---|
| Password | ۵ |
|          |   |
|          |   |

## ログイン画面

次回からはトップ画面の ログイン をタップして、こちらの画 面でご自身で設定したメールアドレスとパスワードでログ インしてください。

パスワードを忘れた場合は パスワードをリセットする から 再設定をしてください。

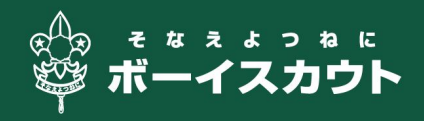

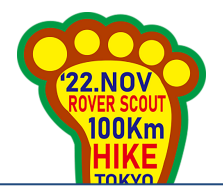

# 申込情報の作成

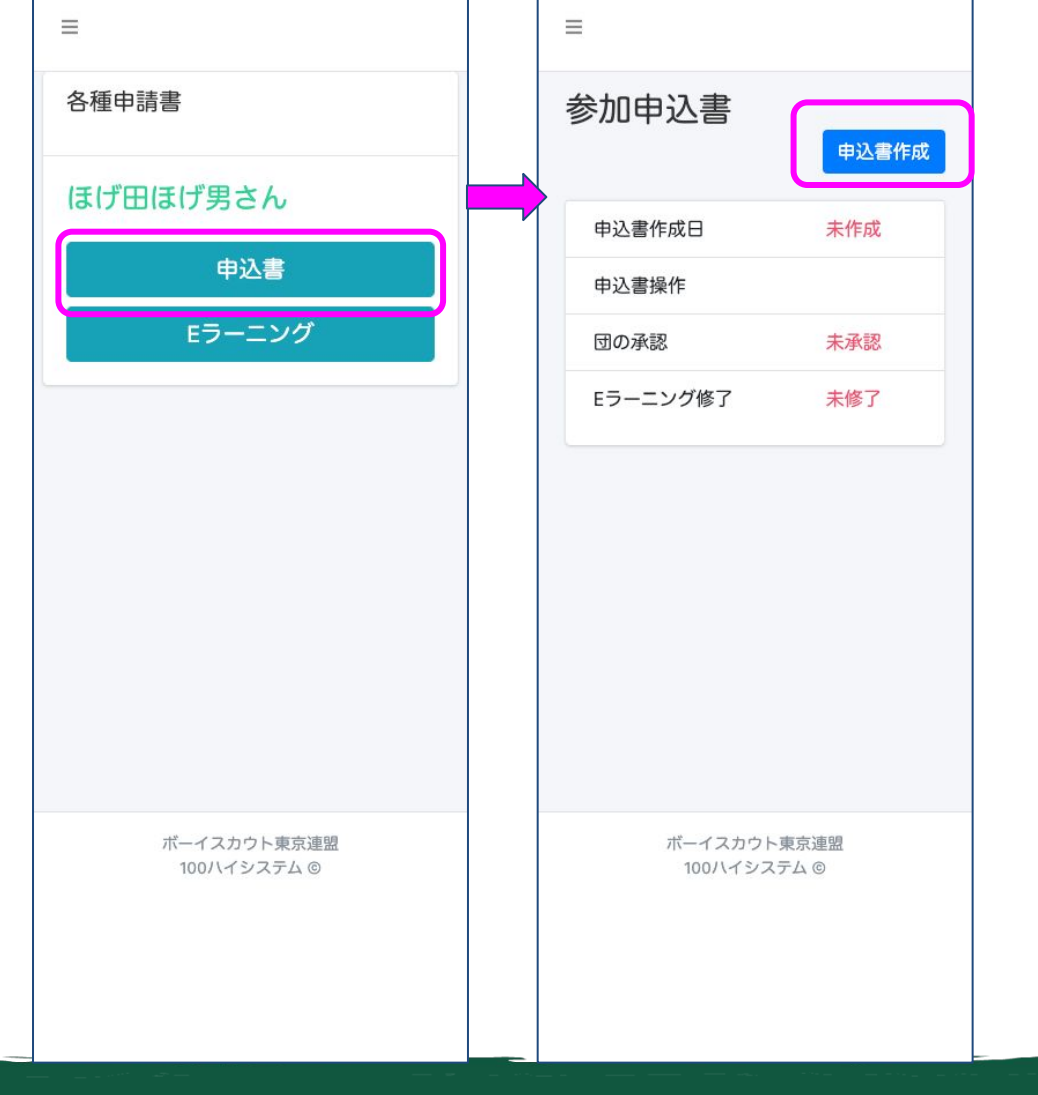

#### 申込データの入力ステップです。

1. トップ画面の 申込書 をタップ
 2. 次画面の 申込書作成 をタップ

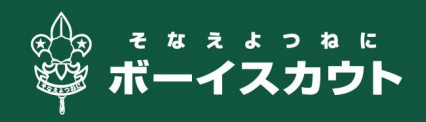

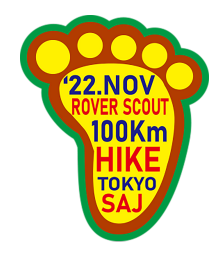

=

| 固入惰報       |       |
|------------|-------|
| 氏名: ほげ田ほげ男 |       |
| ふりがな:      |       |
| ひらがな/カタカナ  | न     |
| 主年月日       |       |
| +          | ;][ ; |
| 生別:        |       |
|            | +     |
| 『便番号:      |       |
| ったの乾粉でユート」 | てください |

# 申込情報の入力

1. 必要情報を入力する

【バディで参加する場合】 バディの情報も必要となるので、一緒に歩行するパート ナーと事前に情報を交換してから入力をしてください。

入力事項が不正確な場合は、参加をお断りすることがありますので、ご注意ください。

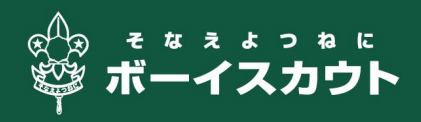

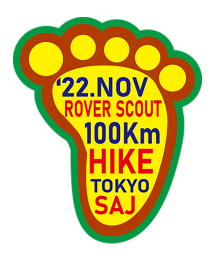

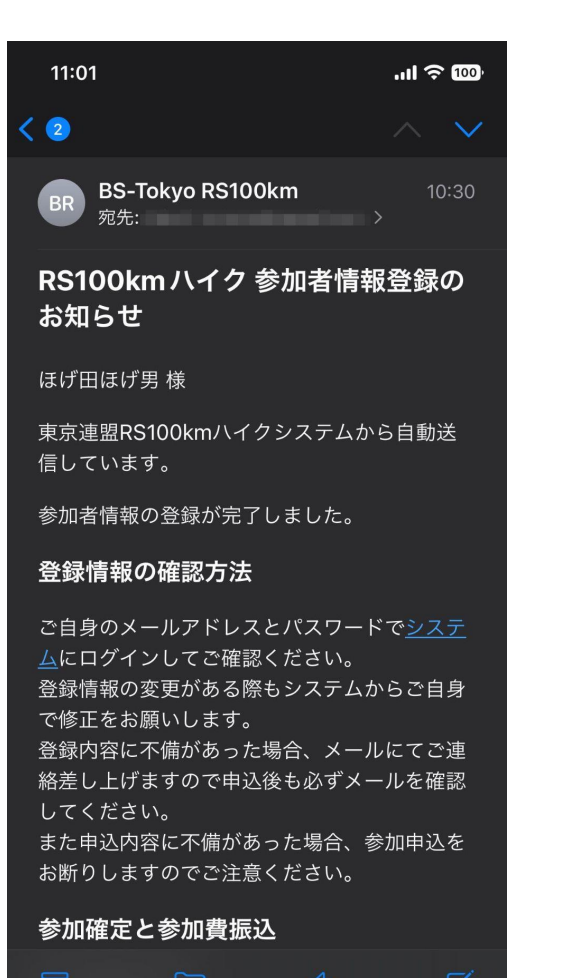

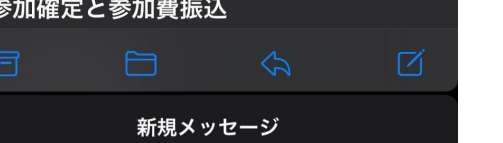

# 申込情報の確認

# 申込情報の入力が完了すると確認メールが自動送信されますので、受信のうえ確認をしてください。

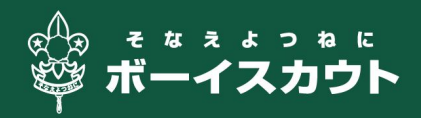

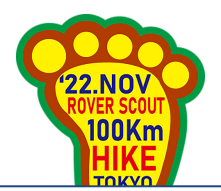

| =                          |        |         |                          |       |              |
|----------------------------|--------|---------|--------------------------|-------|--------------|
| 各種申請書                      |        |         |                          |       |              |
| ほげ田ほげ男さん                   | 参加     | ]申込書    | tiln                     |       |              |
| 申込書<br>Eラーニング              | 申込書作成日 | 2022-09 | -25 10:3                 | 10:18 |              |
|                            | 申込書操作  | PDF     | <ul><li>● 確認する</li></ul> | ☑編集する | <b>値削除する</b> |
|                            | 団<br>の | 未承認     |                          |       |              |
| ボーイスカウト東京連盟<br>100ハイシステム © |        |         |                          |       |              |

# 申込情報の作成

申込データの入力が完了すると各種の操作ができるようになります。

- PDF
  - 参加申込書をPDFでダウンロードできます(東京連盟加盟 員は不要です)
- 確認する
  - 入力した情報が確認できます
- 編集する
  - 入力したデータを修正することができます
- 削除する
  - 参加申込を取りやめる場合はデータの削除をご自身で
     行ってください

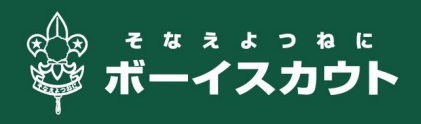

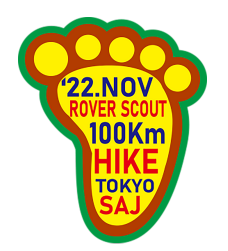

### 東京連盟以外から参加する場合

| 参加申辽                             | 書                   |       |              |  |
|----------------------------------|---------------------|-------|--------------|--|
| 申 2022·<br>込<br>書<br>作<br>成<br>日 | -09-25 10:3         | 0:18  |              |  |
| 申<br>込<br>書<br>PD<br>操<br>作      | ●<br>F 確<br>認<br>する | ☑編集する | <b>回削除する</b> |  |

左図の PDF ボタンから参加申込書をダウンロードし、所属 団と所属県連盟から参加の承認を取り付けてください。

参加承認を取り付けたうえで、所属県連盟を通じて東京連盟事務局まで提出をお願い致します。

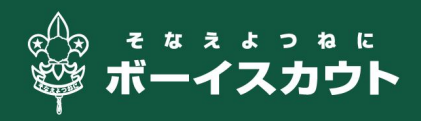

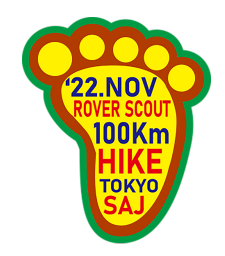

参加費について

【東京連盟加盟員】 定められた期日までに、各地区へ納付してください

【東京連盟加盟員以外】 納付方法については、メールにて別途お知らせします

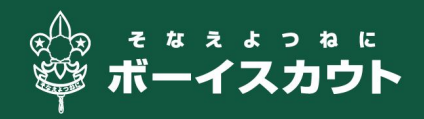

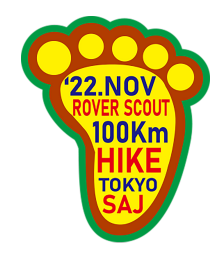

### 隊長(団委員長)承認について

【東京連盟加盟員】

地区コミッショナーから承認用URLを各隊長に一括送付します。

参加者自身で操作は必要ありません。

【東京連盟以外の加盟員】 別途ご案内します

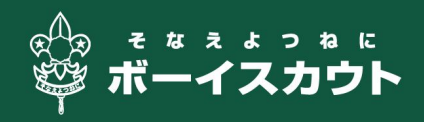

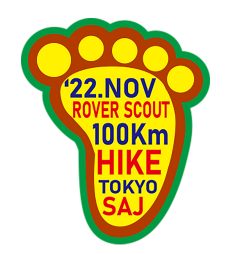

## Eラーニングと健康調査票について

【Eラーニング】 後日公開します。 必ず受講する必要があります。

【健康調査票】

後日公開します。

Eラーニングを修了すると作成が可能になります。

必要事項に自筆で記入し、2部を持参してください。(コピー 可)

1部を受付に提出し、1部は歩行中に携行してください。

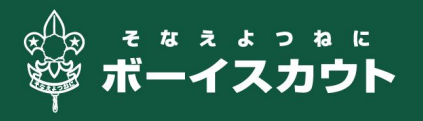

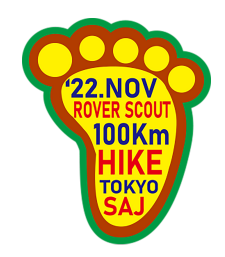

# お問い合わせ

お問い合わせについては、下記URLのフォームより受け 付けます。

https://rs100.scout.tokyo/qa/

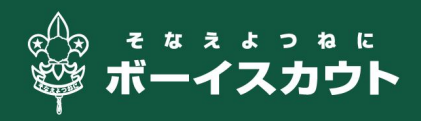